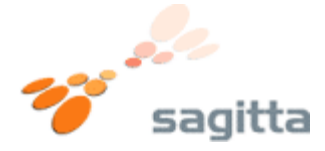

Sådan skifter du din router til dynamisk IP adresse.

1.)

Åben Internet Explorer, eller anden internet browser. Indtast adressen <u>http://192.168.15.1</u> i adresse feltet.

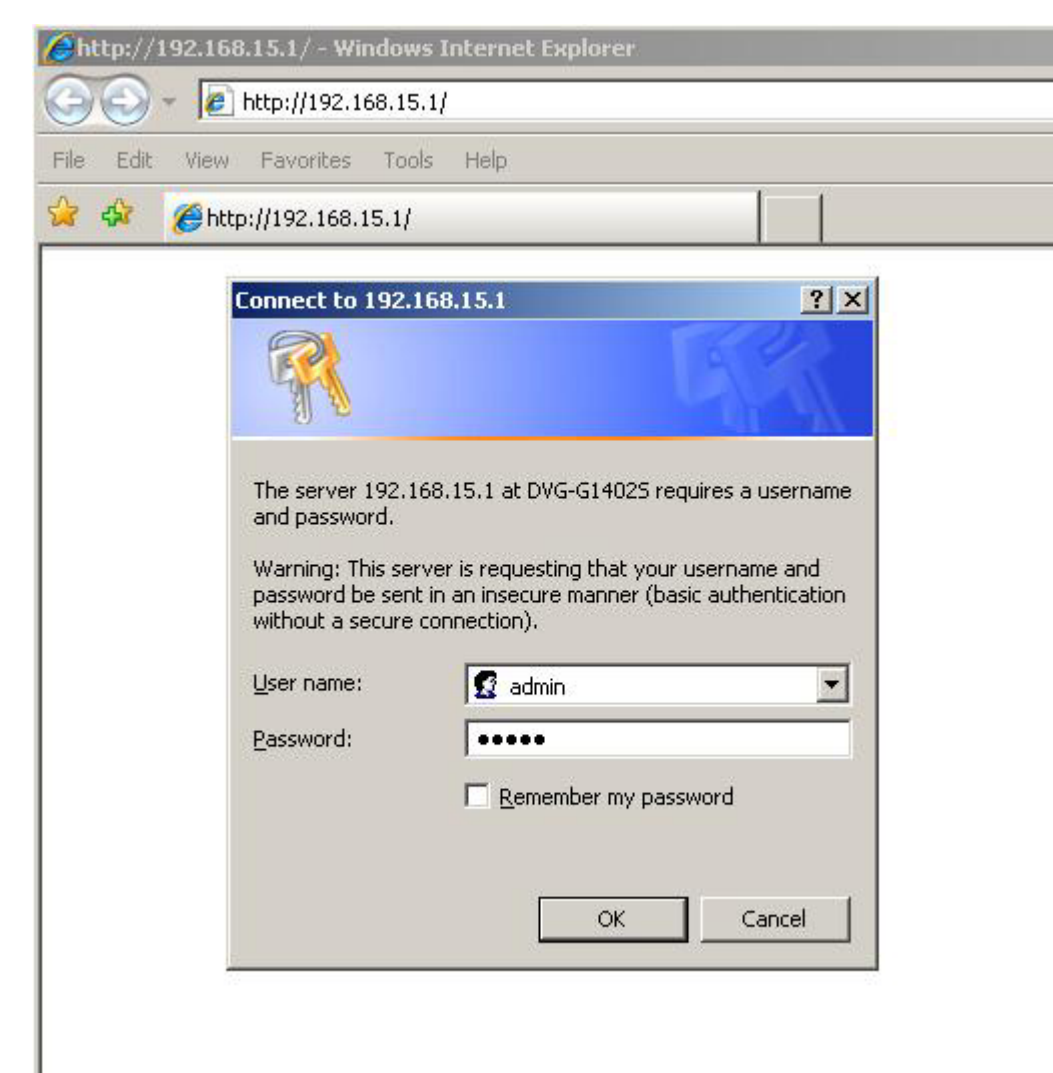

Indtast **admin** i User name & Password felteterne. Tryk på **OK** knappen.

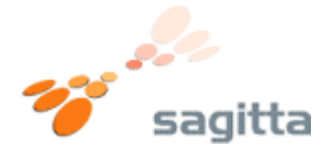

**2.)** Nu vil routerns forside vise sig. Tryk på knappen **WAN** i venstre side.

Du vil nu komme til routerens WAN indstillinger. Sæt en "prik" i den øverste valgmulighed "**Dynamic IP Address**" Tryk nu på knappen "**Apply**"

| Chttp://192.168.15.1/html/start.html -                          | Windows Internet E                                                                                                    |                                                                                                    |                                                                                                    |                                                                                                    |                          |  |
|-----------------------------------------------------------------|----------------------------------------------------------------------------------------------------|----------------------------------------------------------------------------------------------------|----------------------------------------------------------------------------------------------------|----------------------------------------------------------------------------------------------------|--------------------------|--|
|                                                                 |                                                                                                    | Google                                                                                                    |                                                                                                    |                                                                                                    |                          |  |
| File Edit View Favorites Tools Help                             | html                                                                                                    |                                                                                                    |                                                                                                    | <u>a</u> • 5                                                                                                    | ] - 🖶 - Ē} Page - (      |  |
| D-Link<br>Building Networks for People                          |                                                                                                    |                                                                                                    | DVG-G1402S<br>Wireless VolP Router                                                                                                    |                                                                                                    |                          |  |
|                                                                 | Home                                                                                                    | Advanced                                                                                                    | Tools                                                                                                    | Status                                                                                                    | Help                     |  |
| Wizard<br>Wireless<br>1 WAN<br>LAN<br>VolP<br>DHCP<br>Proxy DNS | Please select to<br>C Dynamic IP<br>C Static IP Ad<br>C PPPoE<br>Dynamic IP<br>Host Name<br>MAC Address<br>Clone MA<br>Primary DNS A<br>Secondary DNS<br>Address<br>Upstream Banc | Address Choose<br>automa<br>modern<br>Choose<br>automa<br>modern<br>Choose<br>provide<br>Choose<br>most D<br>00 - Of<br>AC Address<br>address 213 . 17<br>S 82 . 18<br>dwidth 1024 | to connect to you<br>e this option to ob<br>tically from your in<br>users)<br>e this option to se<br>d to you by your i<br>e this option if you<br>SL users)<br>(c<br>- 3d - bc<br>. 224 . 16<br>0 . 0 . 16 | r ISP.<br>tain an IP address<br>ISP.(For most Cable<br>t static IP information<br>SP.<br>IT ISP uses PPPoE.(<br>optional)<br>. 8a - 33 (optional)<br>. 66<br>(optional)<br>. 3<br>. (optional)<br>. (optional) | n<br>For<br>nal)<br>Help |  |

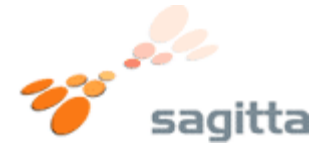

## 3.)

Du vil få en besked om at du skal Reboote routeren.

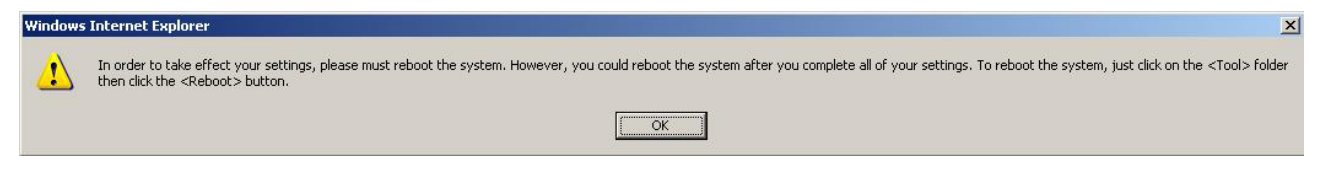

## Tryk på **OK**.

Du kommer nu tilbage til Wan indstillinger. Tryk på fanebladet **Tools** 

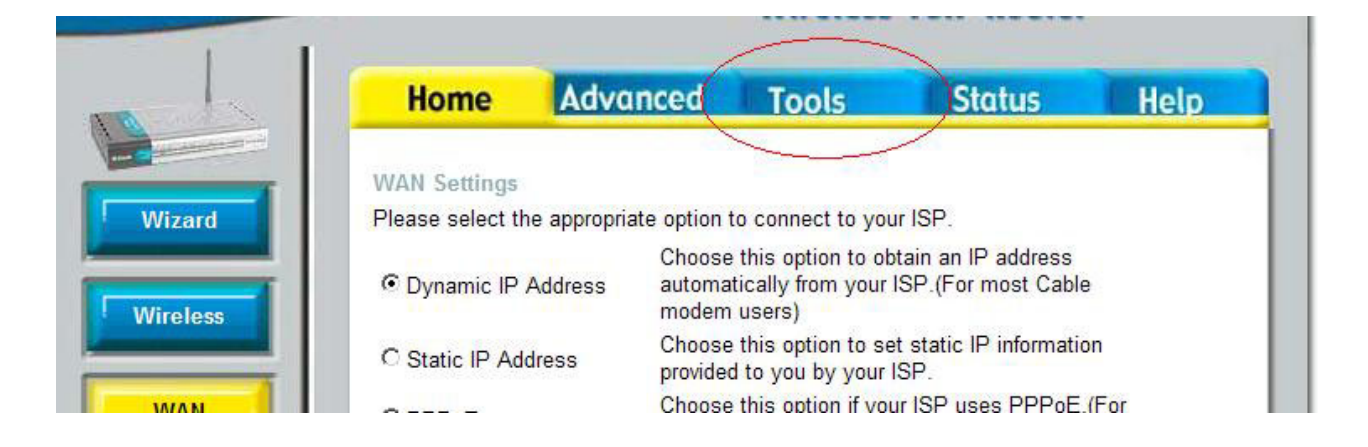

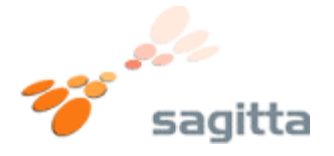

## 4.)

Tryk på knappen **Reboot** nederst til venstre. **(1)** Tryk derefter på knappen **Reboot** i midten af siden. **(2)** 

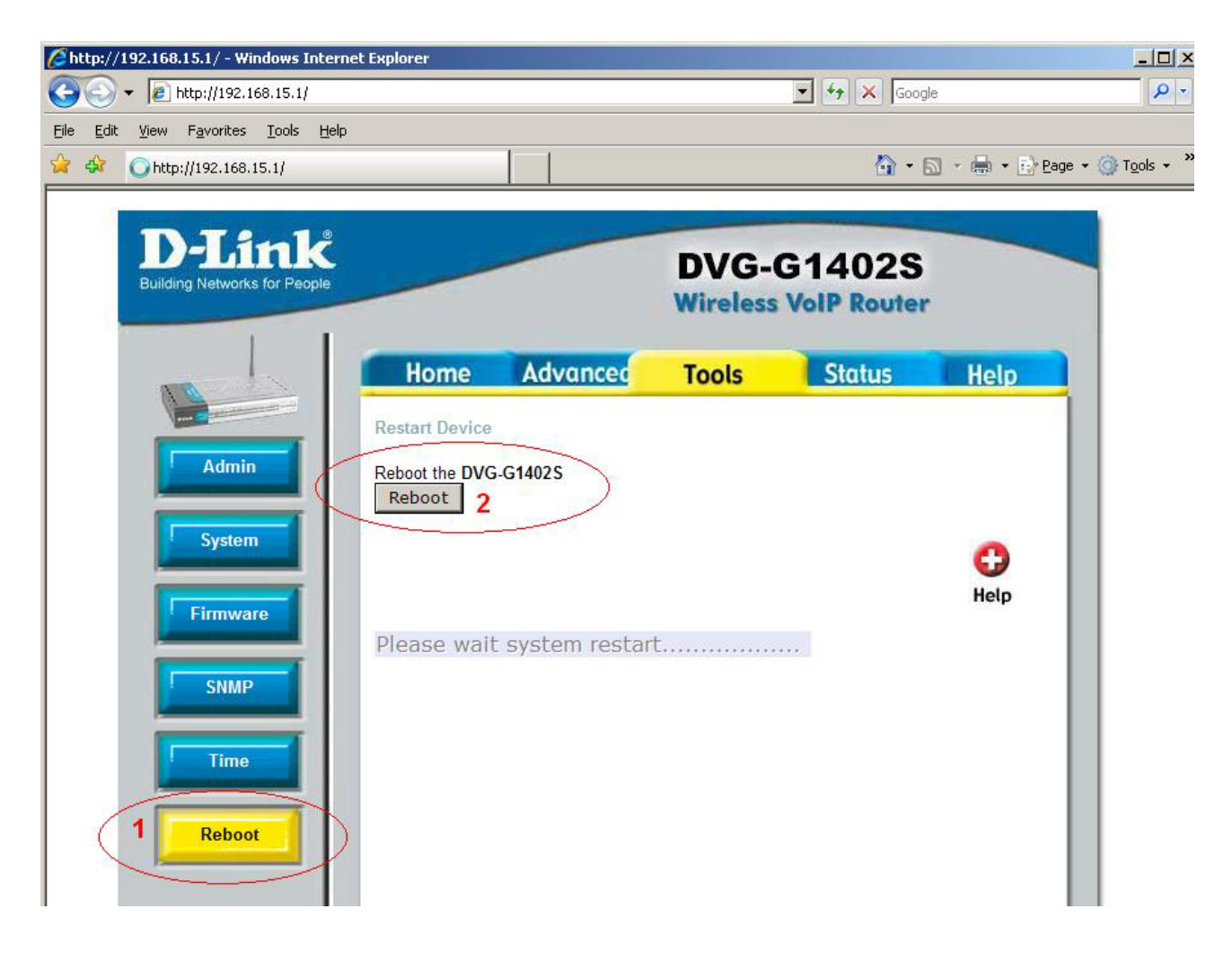

Routeren vil nu genstarte, vent ca. 15 – 20 sekunder.

Du kan nu benytte internettet som du ønsker det.